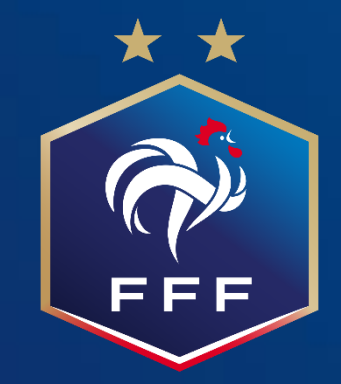

Suivi Projet Club - Labels Nouvelles fonctionnalités

Juillet 2022

# 1. Nouvelle page de candidature - Clubs Version 2021 Ve

|                                                                                                    |                                     | Situation actuelle             | : 27 point(s) / No       | n                 | Utilicatou   |
|----------------------------------------------------------------------------------------------------|-------------------------------------|--------------------------------|--------------------------|-------------------|--------------|
| AUTODIMUNOSTIC CEOD BACEAGAINENT OF RECEVEN                                                                              |                                     |                                | éligibl                  | e                 |              |
| Définition du point Associatif                                                                                           |                                     |                                |                          |                   |              |
| Le projet associatif vise à structurer le club de façon à obtenir une organisation claire<br>mieux vivre ensemble.       | , cohérente, performante et sécuris | ante, dans le souci d'optimise | er l'attractivité du clu | ub et de dévelop; | oer ainsi le |
| Bases sécuritaires                                                                                                    | Réponse club                        | Points / Niveau                | Situation N-1            | Informatif        | Plus         |
| PA201 - Le club dispose-t-il d'un panneau d'affichage visible sur chacune des<br>installations sportives qu'il utilise ? | 🖲 Oui 🔘 Non                         | Elite                          |                          | 0                 | +            |
| PA202 - Le club utilise-t-il des buts fixés au sol ?                                                                     | 💿 Oui 🔘 Non                         | Elite                          |                          | 0                 | +            |
| Points forts                                                                                                    | Points à améliorer                  |                                |                          |                   |              |
|                                                                                                    |                                     |                                |                          |                   |              |
|                                                                                                    |                                     |                                |                          |                   |              |
|                                                                                                    |                                     |                                |                          |                   |              |

| Effectif minimum de jeunes pratiquants           | Réponse club | Points / Niveau | Situation N-1 | Informatif | Plus |
|--------------------------------------------------|--------------|-----------------|---------------|------------|------|
| PA303 - Nombre TOTAL de licenciés U6-U9 F et M   | 28           | Elite           |               | 0          | +    |
| PA304 - Nombre de licenciées U6-U9 F             | 7            | Pour info       |               |            | +    |
| PA301 - Nombre de licenciés U6-U9 M              |              | Pour info       |               |            | +    |
| PA302 - Nombre de licenciés U6-U9 Futsal         | 0            | Pour info       |               |            | +    |
| PA306 - Nombre TOTAL de licenciés U10-U11 F et M | 16           | Espoir          |               | 0          | +    |
| PA307 - Nombre de licenciées U10-U11 F           | 2            | Pour info       |               |            | +    |
| PA308 - Nombre de licenciés U10-U11 M            | 14           | Pour info       |               |            | +    |
| PA305 - Nombre de licenciés U10-U11 Futsal       | 0            | Pour info       |               |            | +    |
| PA310 - Nombre TOTAL de licenciés U12-U13 F et M |              | Espoir          |               | 0          | +    |
| PA311 - Nombre de licenciées U12-U13F            | 0            | Pour info       |               |            | +    |
| PA312 - Nombre de licenciés U12-U13M             |              | Pour info       |               |            | +    |
| PA309 - Nombre de licenciés U12-U13 Futsal       | 0            | Pour info       |               |            | +    |
| PA314 - Nombre TOTAL de licenciés U14-U19 F et M | 27           | Espoir          |               | 0          | +    |
| PA315 - Nombre de licenciées U14-U19F            | 4            | Pour info       |               |            | +    |
| PA316 - Nombre de licenciés U14-U19M             |              | Pour info       |               |            | +    |
|                                                  |              |                 |               |            |      |

## Version 2022

| C AUTUDIAGNUSTIC CLUB LABEL JEUNES FFF CA - 2021/2022                                                                                                    |                                                                                                    | 💙 Associatif                                                                                                    | Situation act         | uelle : 15 point(   | s) / Non<br>éligible                                                                                         |                                                                                                    |
|----------------------------------------------------------------------------------------------------|----------------------------------------------------------------------------------------------------|----------------------------------------------------------------------------------------------------|-----------------------|---------------------|----------------------------------------------------------------------------------------------------|----------------------------------------------------------------------------------------------------|
| Définition du point Associatif                                                                                                    |                                                                                                    |                                                                                                    |                       |                     |                                                                                                    |                                                                                                    |
| Le projet associatif vise à structurer le club de façon à obtenir une<br>mieux vivre ensemble.                                                                                                    | organisation claire, cohéren                                                                                                    | te, performante et sécurisante                                                                                                    | e, dans le souci d'op | timiser l'attractiv | ité du club et de dé                                                                                         | ivelopper ainsi le                                                                                                    |
| Bases sécuritaires                                                                                                    | Réponse club                                                                                                    | Points / Niveau                                                                                                    | Situation N-1         | Informatif          | Plan d'action                                                                                                | Pièce Jointe                                                                                                    |
| PA201 - Le club dispose-t-il d'un panneau d'affichage visible                                                                                                    | 🔿 Oui 💿 Non                                                                                                    | Non éligible                                                                                                    |                       | 0                   | +                                                                                                    | 0                                                                                                    |
| PA202 - Le club utilise-t-il des buts fixés au sol ?                                                                                                    | 🔿 Oui 💿 Non                                                                                                    | Non éligible                                                                                                    |                       | 0                   | +                                                                                                    | 8                                                                                                    |
| Doints forts                                                                                                    |                                                                                                    | Points à améliorer                                                                                                    |                       |                     |                                                                                                    |                                                                                                    |
| Effectif minimum de jourses protiousants                                                                                                    | Rénonse club                                                                                                    | Delete (Nivers                                                                                                    |                       |                     |                                                                                                    |                                                                                                    |
| Enectri minimum de jeunes pratiquants                                                                                                    | rieponoe erao                                                                                                    | Points / Niveau                                                                                                    | Situation N-1         | Informatif          | Plan d'action                                                                                                | Pièce Jointe                                                                                                    |
| PA303 - Nombre TOTAL de licenciés U6-U9 F et M                                                                                                    | 0                                                                                                    | Non éligible                                                                                                    | Situation N-1         | Informatif          | Plan d'action                                                                                                | Pièce Jointe<br>📎                                                                                                    |
| PA303 - Nombre TOTAL de licenciés U6-U9 F et M<br>PA304 - Nombre de licenciés U6-U9 F                                                                                                    |                                                                                                    | Non éligible<br>Pour info                                                                                                    | Situation N-1         | Informatif          | Plan d'action + +                                                                                            | Pièce Jointe                                                                                                    |
| PA303 - Nombre TOTAL de licenciés U6-U9 F et M PA304 - Nombre de licenciés U6-U9 F PA301 - Nombre de licenciés U6-U9 F                                                                                                    | 0                                                                                                    | Points / Niveau Non éligible Pour info Pour info                                                                                                    | Situation N-1         | Informatif          | Plan d'action<br>+<br>+<br>+                                                                                 | Pièce Jointe                                                                                                    |
| PA303 - Nombre TOTAL de licenciés U6-U9 F et M PA303 - Nombre TOTAL de licenciés U6-U9 F PA301 - Nombre de licenciés U6-U9 F PA301 - Nombre de licenciés U6-U9 M PA302 - Nombre de licenciés U6-U9 Futsal                                                                                                    | 0<br>0<br>0<br>0                                                                                                    | Points / Niveau<br>Non éligible<br>Pour info<br>Pour info<br>Pour info                                                                                                    | Situation N-1         | Informatif          | Plan d'action<br>+<br>+<br>+<br>+                                                                            | Pièce Jointe                                                                                                    |
| PA303 - Nombre TOTAL de licenciés U6-U9 F et M PA304 - Nombre de licenciés U6-U9 F PA301 - Nombre de licenciés U6-U9 F PA301 - Nombre de licenciés U6-U9 M PA302 - Nombre de licenciés U6-U9 Futsal PA306 - Nombre TOTAL de licenciés U10-U11 F et M                                                                                                    | 0<br>0<br>0<br>0<br>0<br>0                                                                                                    | Point / Niveau<br>Non éligible<br>Pour info<br>Pour info<br>Pour info<br>Non éligible                                                                                                    | Situation N-1         | Informatif          | Plan d'action<br>+<br>+<br>+<br>+<br>+<br>+                                                                  | Pièce Jointe<br>Image: Pièce Solution       Image: Pièce Solution       Image: Pièce So |
| PA303 - Nombre TOTAL de licenciés U6-U9 F et M PA304 - Nombre de licenciés U6-U9 F PA301 - Nombre de licenciés U6-U9 F PA301 - Nombre de licenciés U6-U9 F PA302 - Nombre de licenciés U6-U9 F PA306 - Nombre TOTAL de licenciés U10-U11 F et M PA307 - Nombre de licenciés U10-U11 F                                                                                                    | 0<br>0<br>0<br>0<br>0<br>0<br>0                                                                                                    | Non éligible<br>Pour info<br>Pour info<br>Pour info<br>Non éligible<br>Pour info                                                                                                    | Situation N-1         |                     | Plan d'action + + + + + + + + + + + + + + + + + + +                                                          | Pièce Jointe<br>Image: Pièce Jointe       Image: Pièce Jointe       Image: Pièce Jointe <td< td=""></td<>                                 |
| PA303 - Nombre de licenciés UG-U9 F et M PA304 - Nombre TOTAL de licenciés UG-U9 F et M PA304 - Nombre de licenciés UG-U9 F PA301 - Nombre de licenciés UG-U9 M PA302 - Nombre de licenciés UG-U9 Futsal PA306 - Nombre TOTAL de licenciés U10-U11 F et M PA307 - Nombre de licenciés U10-U11 F PA308 - Nombre de licenciés U10-U11 M                                                                                                    |                                                                                                    | Portis / kiveau<br>Non éligible<br>Pour info<br>Pour info<br>Pour info<br>Pour info<br>Pour info<br>Pour info                                                                                                    | Situation N-1         |                     | Plan d'action + + + + + + + + + + + + + + + + + + +                                                          | Pièce Jointe<br>%<br>%<br>%<br>%                                                                                                    |
| PA303 - Nombre TOTAL de licenciés U6-U9 F et M PA304 - Nombre TOTAL de licenciés U6-U9 F et M PA304 - Nombre de licenciés U6-U9 M PA302 - Nombre de licenciés U6-U9 F utsal PA306 - Nombre TOTAL de licenciés U10-U11 F et M PA307 - Nombre de licenciés U10-U11 F PA308 - Nombre de licenciés U10-U11 M PA305 - Nombre de licenciés U10-U11 Putsal                                                                                                    | Neprite Like           0           0           0           0           0           0           0           0           0           0           0           0           0           0                                                                                                    | Portis / kiveau<br>Non éligible<br>Pour info<br>Pour info<br>Pour info<br>Pour info<br>Pour info<br>Pour info<br>Pour info                                                                                                    | Situation N-1         |                     | Plan daction + + + + + + + + + + + + + + + + + + +                                                           | Pièce Jointe<br>%       %       %       %       %       %       %       %       %       %       %       %                                                                                                    |
| PA303 - Nombre TOTAL de licenciés UI-UI1 F et M PA304 - Nombre de licenciés UG-U9 F et M PA304 - Nombre de licenciés UG-U9 M PA302 - Nombre de licenciés UG-U9 F utsal PA306 - Nombre TOTAL de licenciés U10-U11 F et M PA307 - Nombre de licenciés U10-U11 F PA308 - Nombre de licenciés U10-U11 M PA305 - Nombre de licenciés U10-U11 F utsal PA310 - Nombre TOTAL de licenciés U12-U13 F et M                                                                                                    |                                                                                                    | Portis / kuveau<br>Non éligible<br>Pour info<br>Pour info<br>Pour info<br>Pour info<br>Pour info<br>Pour info<br>Pour info<br>Pour info<br>Non éligible                                                                                                    | Situation N-1         | Informatif          | Plan daction + + + + + + + + + + + + + + + + + + +                                                           | Pièce Jointe<br>%       %       %       %       %       %       %       %       %       %       %       %       %       %       %       %       %       %       %       %                                                                                                           |
| PA303 - Nombre TOTAL de licenciés UG-U9 F et M PA304 - Nombre de licenciés UG-U9 F PA301 - Nombre de licenciés UG-U9 M PA302 - Nombre de licenciés UG-U9 F PA303 - Nombre TOTAL de licenciés U10-U11 F et M PA303 - Nombre de licenciés U10-U11 F PA308 - Nombre de licenciés U10-U11 M PA305 - Nombre de licenciés U10-U11 F PA305 - Nombre de licenciés U10-U11 F PA305 - Nombre TOTAL de licenciés U12-U13 F et M PA311 - Nombre de licenciés U12-U13 F                                                                                                    | Oppose See           0           0           0           0           0           0           0           0           0           0           0           0           0           0           0           0           0           0           0           0           0           0           0           0                                                                                                    | Portis / kułed<br>Non éligible<br>Pour info<br>Pour info<br>Pour info<br>Pour info<br>Pour info<br>Pour info<br>Non éligible<br>Pour info                                                                                                    | Situation N-1         |                     | Plan daction + + + + + + + + + + + + + + + + + + +                                                           | Pièce Jointe<br>%       %       %       %       %       %       %       %       %       %       %       %       %       %       %       %       %       %       %       %       %       %       %       %       %       %                                                                                                           |
| PA303 - Nombre TOTAL de licenciés UG-U9 F et M PA304 - Nombre de licenciés UG-U9 F PA304 - Nombre de licenciés UG-U9 M PA302 - Nombre de licenciés UG-U9 M PA305 - Nombre de licenciés U10-U11 F PA308 - Nombre de licenciés U10-U11 F PA308 - Nombre de licenciés U10-U11 M PA305 - Nombre TOTAL de licenciés U12-U13 F PA310 - Nombre TOTAL de licenciés U12-U13 F PA312 - Nombre de licenciés U12-U13F PA312 - Nombre de licenciés U12-U13M                                                                                                    | 0         0           0         0           0         0           0         0           0         0           0         0           0         0           0         0           0         0           0         0           0         0           0         0                                                                                                    | Portis / kiveau<br>Non éligible<br>Pour info<br>Pour info<br>Pour info<br>Pour info<br>Pour info<br>Pour info<br>Pour info<br>Pour info<br>Pour info<br>Pour info                                                                                                    | Situation N-1         |                     | Plan d'action<br>+<br>+<br>+<br>+<br>+<br>+<br>+<br>+<br>+<br>+<br>+<br>+<br>+<br>+<br>+<br>+<br>+<br>+      | Pièce Jointe<br>%       %       %       %       %       %       %       %       %       %       %       %       %       %       %       %       %       %       %       %       %       %       %       %       %       %       %       %                                                                                                           |
| PA303 - Nombre TOTAL de licenciés UG-U9 F et M PA304 - Nombre de licenciés UG-U9 F et M PA304 - Nombre de licenciés UG-U9 F PA302 - Nombre de licenciés UG-U9 F PA303 - Nombre de licenciés UG-U9 F PA304 - Nombre de licenciés U10-U11 F PA305 - Nombre de licenciés U10-U11 F PA308 - Nombre de licenciés U10-U11 F PA308 - Nombre de licenciés U10-U11 F PA305 - Nombre TOTAL de licenciés U12-U13 F et M PA311 - Nombre de licenciés U12-U13F PA312 - Nombre de licenciés U12-U13F PA312 - Nombre de licenciés U12-U13F PA312 - Nombre de licenciés U12-U13F PA305 - Nombre de licenciés U12-U13F PA305 - Nombre de lic | 0         0           0         0           0         0           0         0           0         0           0         0           0         0           0         0           0         0           0         0           0         0           0         0           0         0           0         0           0         0           0         0           0         0                                                                                                              | Portis / kułed<br>Non éligible<br>Pour info<br>Pour info<br>Pour info<br>Pour info<br>Pour info<br>Pour info<br>Pour info<br>Pour info<br>Pour info<br>Pour info<br>Pour info                                                                                                    | Situation N-1         | Informatif          | Plan d'action<br>+<br>+<br>+<br>+<br>+<br>+<br>+<br>+<br>+<br>+<br>+<br>+<br>+<br>+<br>+<br>+<br>+<br>+<br>+ | Pièce Jointe<br>9<br>9<br>9<br>9<br>9<br>9<br>9<br>9<br>9<br>9<br>9<br>9<br>9                                                                                                    |
| PA303 - Nombre TOTAL de licenciés UG-U9 F et M PA304 - Nombre de licenciés U6-U9 F PA304 - Nombre de licenciés U6-U9 M PA302 - Nombre de licenciés U6-U9 M PA302 - Nombre de licenciés U6-U9 M PA303 - Nombre de licenciés U10-U11 F PA308 - Nombre de licenciés U10-U11 F PA308 - Nombre de licenciés U10-U11 F PA308 - Nombre de licenciés U10-U11 M PA305 - Nombre de licenciés U10-U11 F PA308 - Nombre de licenciés U10-U11 F PA308 - Nombre de licenciés U10-U11 F PA308 - Nombre de licenciés U10-U11 F PA308 - Nombre de licenciés U10-U11 F PA308 - Nombre de licenciés U10-U11 F PA309 - Nombre de licenciés U12-U13F PA309 - Nombre de licenciés U12-U13 F PA309 - Nombre de licenciés U12-U13 F PA309 - Nombre de licenciés U12-U13 F PA309 - Nombre de licenciés U12-U13 F PA309 - Nombre de licenciés U12-U13 F PA309 - Nombre de licenciés U12-U13 F PA309 - Nombre de licenciés U12-U13 F PA309 - Nombre de licenciés U12-U13 F PA309 - Nombre de licenciés U12-U13 F PA309 - Nombre de licenciés U12-U13 F PA309 - Nombre de licenciés U12-U13 F PA309 - Nombre de licenciés U12-U13 F PA309 - Nombre de licenciés U12-U13 F PA309 - Nombre TOTAL de licenciés U12-U13 F PA309 - Nombre de licenciés U12-U13 F PA309 - Nombre TOTAL de licenciés U12-U13 F PA309 - Nombre TOTAL D PA309 - NOMBPE TOTAL D PA309 - NOMBPE TOTAL D PA309 - NOMBPE TOTAL D PA309 - NOMBPE TOTAL D | Neprite Colo           0           0           0           0           0           0           0           0           0           0           0           0           0           0           0           0           0           0           0           0           0           0           0           0           0           0           0           0           0           0           0           0           0           0           0           0           0           0           0 | Points / kuveau       Non éligible       Pour info       Pour info | Situation N-1         |                     | Plan d'action<br>+<br>+<br>+<br>+<br>+<br>+<br>+<br>+<br>+<br>+<br>+<br>+<br>+<br>+<br>+<br>+<br>+<br>+<br>+ | Pièce Jointe                                                                                                    |

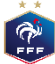

## 1.1 Détail des évolutions: Nouvelle page de candidature

| AUTODIAGNOSTIC CLUB LABEL JEUNES FFF CA - 2021/2022                                                                                                    |                                                                                                    | 🛇 Associatif                                                                                                    | Situation acti        | uelle : 15 point    | (s) / Non<br>éligible                                                                                        |                                                                                                    |
|----------------------------------------------------------------------------------------------------|----------------------------------------------------------------------------------------------------|----------------------------------------------------------------------------------------------------|-----------------------|---------------------|----------------------------------------------------------------------------------------------------|----------------------------------------------------------------------------------------------------|
| éfinition du point Associatif                                                                                                    |                                                                                                    |                                                                                                    |                       |                     |                                                                                                    |                                                                                                    |
| Le projet associatif vise à structurer le club de façon à obtenir une o<br>ieux vivre ensemble.                                                                                                    | organisation claire, cohérei                                                                                                    | nte, performante et sécurisante                                                                                                    | e, dans le souci d'op | timiser l'attractiv | vité du club et de dé                                                                                        | velopper ainsi l                                                                                            |
|                                                                                                    |                                                                                                    |                                                                                                    |                       |                     |                                                                                                    | -0                                                                                                    |
| Bases sécuritaires                                                                                                    | Réponse club                                                                                                    | Points / Niveau                                                                                                    | Situation N-1         | Informatif          | Plan d'action                                                                                                | Pièce Jointe                                                                                                |
| PA201 - Le club dispose-t-il d'un panneau d'affichage visible                                                                                                    | O Qui  Non                                                                                                    | Non éligible                                                                                                    |                       | 0                   | +                                                                                                    | 8                                                                                                    |
| PA202 - Le club utilise-t-il des buts fixés au sol ?                                                                                                    | 🔿 Oui 💿 Non                                                                                                    | Non éligible                                                                                                    |                       | 0                   | +                                                                                                    | 8                                                                                                    |
| Dainte facte                                                                                                    |                                                                                                    | Deints à améliorer                                                                                                    |                       |                     |                                                                                                    |                                                                                                    |
|                                                                                                    |                                                                                                    |                                                                                                    |                       |                     |                                                                                                    |                                                                                                    |
|                                                                                                    |                                                                                                    |                                                                                                    |                       |                     |                                                                                                    |                                                                                                    |
|                                                                                                    |                                                                                                    |                                                                                                    |                       |                     |                                                                                                    |                                                                                                    |
|                                                                                                    |                                                                                                    |                                                                                                    |                       |                     |                                                                                                    |                                                                                                    |
|                                                                                                    |                                                                                                    |                                                                                                    |                       |                     |                                                                                                    |                                                                                                    |
| Effectif minimum de jeunes pratiquants                                                                                                    | Réponse club                                                                                                    | Points / Niveau                                                                                                    | Situation N-1         | Informatif          | Plan d'action                                                                                                | Pièce Jointe                                                                                                |
| Effectif minimum de jeunes pratiquants<br>PA303 - Nombre TOTAL de licenciés UG-U9 F et M                                                                                                    | Réponse club                                                                                                    | Points / Niveau<br>Non éligible                                                                                                    | Situation N-1         | Informatif          | Plan d'action                                                                                                | Pièce Jointe                                                                                                |
| Effectif minimum de jeunes pratiquants<br>74303 - Nombre TOTAL de licenciés UG-U9 F et M<br>74304 - Nombre de licenciés UG-U9 F                                                                                                    | Réponse club                                                                                                    | Points / Niveau<br>Non éligible<br>Pour info                                                                                                    | Situation N-1         | Informatif          | Plan d'action<br>+<br>+                                                                                      | Pièce Jointr<br>®                                                                                           |
| Effectif minimum de jeunes pratiquants<br>PA303 - Nombre TOTAL de licenciés UG-U9 F et M<br>PA304 - Nombre de licenciés UG-U9 F<br>PA301 - Nombre de licenciés UG-U9 M                                                                                                    | Réponse club<br>0<br>0<br>0                                                                                                    | Points / Niveau<br>Non éligible<br>Pour info<br>Pour info                                                                                                    | Situation N-1         | Informatif          | Plan d'action<br>+<br>+<br>+                                                                                 | Pièce Joint<br>&<br>&                                                                                       |
| Effectif minimum de jeunes pratiquants<br>YA303 - Nombre TOTAL de licenciés UG-U9 F et M<br>YA304 - Nombre de licenciés UG-U9 F<br>YA301 - Nombre de licenciés UG-U9 M<br>YA302 - Nombre de licenciés UG-U9 Futsal                                                                                                    | Réponse club<br>0<br>0<br>0                                                                                                    | Points / Niveau<br>Non éligible<br>Pour info<br>Pour info<br>Pour info                                                                                                    | Situation N-1         | Informatif          | Plan d'action<br>+<br>+<br>+<br>+                                                                            | Pièce Joint<br>G<br>G<br>G                                                                                  |
| Effectif minimum de jeunes pratiquants<br>74303 - Nombre TOTAL de licenciés UG-U9 F et M<br>74304 - Nombre de licenciés UG-U9 F<br>74301 - Nombre de licenciés UG-U9 M<br>74302 - Nombre de licenciés UG-U9 Futsal<br>74306 - Nombre TOTAL de licenciés UI0-U11 F et M                                                                                                    | Réponse club<br>0<br>0<br>0<br>0<br>0                                                                                                    | Points / Niveau<br>Non éligible<br>Pour info<br>Pour info<br>Pour info<br>Non éligible                                                                                                    | Situation N-1         | Informatif          | Plan d'action<br>+<br>+<br>+<br>+                                                                            | Pièce Joint<br>&<br>&<br>&<br>&<br>&<br>&<br>&<br>&<br>&<br>&<br>&<br>&<br>&<br>&<br>&<br>&<br>&<br>&<br>&  |
| Effectif minimum de jeunes pratiquants<br>YA303 - Nombre TOTAL de licenciés UG-U9 F et M<br>YA304 - Nombre de licenciés UG-U9 F<br>YA301 - Nombre de licenciés UG-U9 M<br>YA302 - Nombre de licenciés UG-U9 Futsal<br>YA306 - Nombre TOTAL de licenciés UI0-U11 F et M<br>YA307 - Nombre de licenciés UI0-U11 F                                                                                                    | Réponse club<br>0<br>0<br>0<br>0<br>0<br>0                                                                                                    | Points / Niveau<br>Non éligible<br>Pour info<br>Pour info<br>Pour info<br>Non éligible<br>Pour info                                                                                                    | Situation N-1         | Informatif          | Plan d'action<br>+<br>+<br>+<br>+<br>+<br>+                                                                  | Pièce Jointe<br>S<br>S<br>S<br>S<br>S<br>S<br>S<br>S<br>S<br>S                                              |
| Effectif minimum de jeunes pratiquants<br>#303 - Nombre TOTAL de licenciés UG-U9 F et M<br>%304 - Nombre de licenciés UG-U9 F<br>%301 - Nombre de licenciés UG-U9 M<br>%302 - Nombre de licenciés UG-U9 Futsal<br><b>%306 - Nombre TOTAL de licenciés UJ0-U11 F et M</b><br>%307 - Nombre de licenciés UJ0-U11 F                                                                                                    | Réponse club<br>0<br>0<br>0<br>0<br>0<br>0<br>0<br>0<br>0                                                                                                    | Points / Niveau<br>Non éligible<br>Pour info<br>Pour info<br>Non éligible<br>Pour info<br>Pour info                                                                                                    | Situation N-1         | Informatif          | Plan d'action<br>+<br>+<br>+<br>+<br>+<br>+<br>+<br>+<br>+<br>+<br>+<br>+                                    | Pièce Joints<br>&<br>&<br>&<br>&<br>&<br>&<br>&<br>&<br>&<br>&<br>&<br>&<br>&<br>&<br>&<br>&<br>&<br>&<br>& |
| Effectif minimum de jeunes pratiquants<br>24303 - Nombre TOTAL de licenciés UG-U9 F et M<br>24304 - Nombre de licenciés UG-U9 F<br>24301 - Nombre de licenciés UG-U9 M<br>24302 - Nombre de licenciés UG-U9 Futsal<br>24306 - Nombre TOTAL de licenciés UI0-U11 F et M<br>24307 - Nombre de licenciés UI0-U11 F<br>24308 - Nombre de licenciés UI0-U11 F                                                                                                    | Réponse club           0           0           0           0           0           0           0           0           0           0           0           0           0           0           0           0           0           0           0           0                                                                                                    | Points / Niveau<br>Non éligible<br>Pour info<br>Pour info<br>Pour info<br>Pour info<br>Pour info<br>Pour info                                                                                                    | Situation N-1         | Informatif          | Plan d'action<br>+<br>+<br>+<br>+<br>+<br>+<br>+<br>+<br>+<br>+<br>+<br>+<br>+<br>+<br>+<br>+<br>+<br>+<br>+ | Pièce Jointr                                                                                                |
| Effectif minimum de jeunes pratiquants<br>PA303 - Nombre TOTAL de licenciés UG-U9 F et M<br>PA304 - Nombre de licenciés UG-U9 F<br>PA301 - Nombre de licenciés UG-U9 F<br>PA302 - Nombre do licenciés UG-U9 Futsal<br>PA306 - Nombre do licenciés U10-U11 F<br>PA307 - Nombre do licenciés U10-U11 M<br>PA305 - Nombre de licenciés U10-U11 M<br>PA305 - Nombre de licenciés U12-U13 F et M                                                                                                    | Réponse club           0           0           0           0           0           0           0           0           0           0           0           0           0           0           0           0           0           0           0           0           0                                                                                                    | Points / Niveau<br>Non éligible<br>Pour info<br>Pour info<br>Non éligible<br>Pour info<br>Pour info<br>Pour info<br>Pour info<br>Non éligible                                                                                      | Situation N-1         | Informatif          | Plan d'action                                                                                                | Pièce Joints<br>9<br>9<br>9<br>9<br>9<br>9<br>9<br>9<br>9<br>9<br>9<br>9<br>9<br>9<br>9<br>9<br>9<br>9<br>9 |
| Effectif minimum de jeunes pratiquants<br>PA303 - Nombre TOTAL de licenciés UG-U9 F et M<br>PA304 - Nombre de licenciés UG-U9 F<br>PA304 - Nombre de licenciés UG-U9 F<br>PA305 - Nombre de licenciés UG-U9 Futsal<br>PA306 - Nombre do licenciés UG-U11 F et M<br>PA307 - Nombre de licenciés U10-U11 F<br>PA308 - Nombre de licenciés U10-U11 M<br>PA305 - Nombre do licenciés U12-U11 M<br>PA310 - Nombre TOTAL de licenciés U12-U13 F et M<br>PA311 - Nombre TOTAL de licenciés U12-U13 F                                                                                                    | Réponse club           0           0           0           0           0           0           0           0           0           0           0           0           0           0           0           0           0           0           0           0           0           0           0                                                                                                    | Points / Niveau<br>Non éligible<br>Pour info<br>Pour info<br>Pour info<br>Pour info<br>Pour info<br>Pour info<br>Pour info<br>Pour info<br>Pour info                                                                               | Situation N-1         | Informatif          | Plan d'action  Plan d'action  + + + + + + + + + + + + + + + + + +                                            | Pièce Jointe<br>9<br>9<br>9<br>9<br>9<br>9<br>9<br>9<br>9<br>9<br>9<br>9<br>9<br>9<br>9<br>9<br>9<br>9<br>9 |
| Effectif minimum de jeunes pratiquants PA303 - Nombre TOTAL de licenciés UG-U9 F et M PA304 - Nombre de licenciés UG-U9 F PA301 - Nombre de licenciés UG-U9 M PA302 - Nombre de licenciés UG-U9 F PA306 - Nombre de licenciés U10-U11 F PA308 - Nombre de licenciés U10-U11 F PA309 - Nombre de licenciés U10-U11 F PA309 - Nombre de licenciés U12-U13 F et M PA311 - Nombre de licenciés U12-U13F PA312 - Nombre de licenciés U12-U13F PA312 - Nombre de licenciés U12-U13F PA313 - Nombre de licenciés U12-U13F PA314 - Nombre de licenciés U12-U13F PA314 - Nombre NOMBRE PA314 - NOMBRE PA314 - NOM | Réponse club           0           0           0           0           0           0           0           0           0           0           0           0           0           0           0           0           0           0           0           0           0           0           0           0           0           0                                                                                                 | Points / Niveau<br>Non éligible<br>Pour info<br>Pour info<br>Pour info<br>Pour info<br>Pour info<br>Pour info<br>Non éligible<br>Pour info<br>Pour info                                                                            | Situation N-1         | Informatif          | Plan d'action  Plan d'action  + + + + + + + + + + + + + + + + + +                                            | Pièce Jointe<br>9<br>9<br>9<br>9<br>9<br>9<br>9<br>9<br>9<br>9<br>9<br>9<br>9<br>9<br>9<br>9<br>9<br>9<br>9 |
|                                                                                                    | Réponse club                                                                                                    | Points / Niveau<br>Non éligible<br>Pour info<br>Pour info<br>Pour info<br>Pour info<br>Pour info<br>Pour info<br>Pour info<br>Pour info<br>Pour info<br>Pour info                                                                  | Situation N-1         | Informatif          | Plan d'action  Plan d'action  + + + + + + + + + + + + + + + + + +                                            | Pièce Jointe<br>Q<br>Q<br>Q<br>Q<br>Q<br>Q<br>Q<br>Q<br>Q<br>Q<br>Q<br>Q<br>Q<br>Q<br>Q<br>Q<br>Q<br>Q<br>Q |
| Effectif minimum de jeunes pratiquants PA303 - Nombre TOTAL de licenciés UG-U9 F et M PA304 - Nombre de licenciés UG-U9 F PA301 - Nombre de licenciés UG-U9 M PA302 - Nombre do licenciés UG-U9 F PA306 - Nombre do licenciés UI0-U11 F PA308 - Nombre do licenciés UI0-U11 F PA309 - Nombre do licenciés UI0-U11 F PA310 - Nombre do licenciés UI0-U11 F PA311 - Nombre de licenciés UI2-U13F PA312 - Nombre do licenciés UI2-U13F PA314 - Nombre TOTAL de licenciés UI2-U13F et M PA305 - Nombre do licenciés UI2-U13F PA314 - Nombre TOTAL de licenciés UI2-U13F et M PA314 - Nombre TOTAL de licenciés UI2-U13F et M PA315 - Nombre do licenciés UI2-U13F et M PA316 - Nombre do licenciés UI2-U13F et M PA316 - Nombre TOTAL de licenciés UI2-U13F et M PA316 - Nombre TOTAL de licenciés UI2-U13F et M PA316 - Nombre TOTAL de licenciés UI2-U13F et M PA316 - Nombre TOTAL de licenciés UI2-U13F et M PA316 - Nombre TOTAL de licenciés UI2-U13F et M PA316 - Nombre TOTAL de licenciés UI4-U19F et M                                                                                                    | Réponse club           0           0           0           0           0           0           0           0           0           0           0           0           0           0           0           0           0           0           0           0           0           0           0           0           0           0           0           0           0           0           0           0           0           0 | Points / Niveau<br>Non éligible<br>Pour info<br>Pour info<br>Pour info<br>Pour info<br>Pour info<br>Pour info<br>Pour info<br>Pour info<br>Pour info<br>Pour info<br>Pour info<br>Pour info<br>Pour info<br>Pour info<br>Pour info | Situation N-1         | Informatif          | Plan d'action  Plan d'action  + + + + + + + + + + + + + + + + + +                                            | Pièce Jointe<br>9<br>9<br>9<br>9<br>9<br>9<br>9<br>9<br>9<br>9<br>9<br>9<br>9<br>9<br>9<br>9<br>9<br>9<br>9 |
| Effectif minimum de jeunes pratiquants PA303 - Nombre TOTAL de licenciés UG-U9 F et M PA304 - Nombre de licenciés UG-U9 F PA301 - Nombre de licenciés UG-U9 F PA302 - Nombre de licenciés UG-U9 F PA306 - Nombre TOTAL de licenciés U10-U11 F PA308 - Nombre de licenciés U10-U11 F PA308 - Nombre de licenciés U10-U11 F PA309 - Nombre de licenciés U10-U11 F PA310 - Nombre TOTAL de licenciés U12-U13F et M PA311 - Nombre de licenciés U12-U13F PA314 - Nombre ToTAL de licenciés U12-U13F et M PA315 - Nombre de licenciés U12-U13 F utsal PA316 - Nombre de licenciés U12-U13F et M PA315 - Nombre de licenciés U12-U13F et M PA315 - Nombre de licenciés U12-U13F                                                                                                    | Réponse club           0           0           0           0           0           0           0           0           0           0           0           0           0           0           0           0           0           0           0           0           0           0           0           0           0           0           0           0           0           0           0           0           0           0 | Points / Niveau<br>Non éligible<br>Pour info<br>Pour info<br>Pour info<br>Pour info<br>Pour info<br>Pour info<br>Pour info<br>Pour info<br>Pour info<br>Pour info<br>Espoir<br>Pour info                                           | Situation N-1         | Informatif          | Plan d'action  Plan d'action  + + + + + + + + + + + + + + + + + +                                            | Pièce Jointe                                                                                                |

Plan d'action/Pièce jointe ajouté

Plan d'action/Pièce jointe non ajouté

Ajout d'une nouvelle colonne afin de saisir les plans d'action définis par le club, pour chaque critère

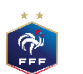

(1

(2)

Création d'une nouvelle colonne, dédiée à l'insertion des pièces jointes justificatives, pour chaque critère

# 2. Nouvelle fonctionnalité: Ajout des pièces jointes [1/3]

### 2.1 Mode d'accès

|   |                          | EUNES FFF CA - 2020/2021 |                                   |                                  |
|---|--------------------------|--------------------------|-----------------------------------|----------------------------------|
| L | HISTORIQUE LABEL         |                          |                                   | FICHE CLUB                       |
| 1 | Critères                 | Saison N-2               | Saison N-1                        | Saison                           |
|   | Associatif               | ·                        | 75.5 points / Elite               | 76 points / Elite                |
|   | Sportif                  |                          | 89.5 points / Elite               | 95.5 points / Elite              |
|   | Educatif                 | -                        | 87 points / Elite                 | 99 points / Elite                |
|   | Encadrement et Formation | -                        | 85 points / Elite                 | 82 points / Elite                |
|   | Référent du projet club  | Pas de candidature       | Thierry ORCIERE / Gilles BIENFAIT | Thierry ORCIERE / Romaric BULTEL |
|   | Ligue / District         | Pas de candidature       | Ludovic PERRE                     | Ludovic PERRE / Ousseynou SANE   |

En commission

#### SUIVI DU DOSSIER

En création 📎 En traitement 📎 Déposé

Votre dossier est actuellement entre les mains de la commission.

#### CANDIDATURE

|                   | CONSULTER CA                                                                          | NDIDATURE                     |                             |                                         | MODIFIER LES RÉFÉRENTS     |           |
|-------------------|---------------------------------------------------------------------------------------|-------------------------------|-----------------------------|-----------------------------------------|----------------------------|-----------|
| PLAN DE FORMATION |                                                                                       |                               | E                           | EDITER L'AUTODIAGNOSTIC                 |                            |           |
| VISITES           |                                                                                       |                               |                             |                                         |                            |           |
| Туре              | Lieu                                                                                  | Date                          | Heure                       | Durée                                   | Statut                     | Détail    |
| LISTE DES I       | PJ DEMANDÉES DANS                                                                     | LE CADRE DE LA VI             | SITE D'ACCOMPA              | GNEMENT                                 |                            |           |
| Critère           | Nom                                                                                   |                               |                             |                                         |                            | Statut    |
| PA803             | Combien de journées portes                                                            | ouvertes par saison le club   | organise-t-il ?             |                                         |                            | Manquante |
| PA805             | De quels outils de communic                                                           | ation le club dispose-t-il ?  |                             |                                         |                            | Manquante |
| PA903             | Combien d'actions d'intégrat                                                          | ion des parents (hors anim    | ations festives) le club or | ganise-t-il ?                           |                            | Manquante |
| PA904             | Combien d'opérations festive                                                          | es (hors animations sportiv   | es) le club organise-t-il ? |                                         |                            | Manquante |
| PA905             | Quelles initiatives en faveur                                                         | des jeunes le club organise   | -t-il ?                     |                                         |                            | Manquante |
| PS301             | Le club a-t-il défini une plani                                                       | fication annuelle de format   | ion pour ses catégories j   | eunes ?                                 |                            | Transmis  |
| PS303             | Combien de réunions technic                                                           | ques plénières ?              |                             |                                         |                            | Manquante |
| PE301             | Le club a-t-il élaboré un cale                                                        | ndrier prévisionnel d'action  | s sur la saison ?           |                                         |                            | Manquante |
| PE303             | Quelles sont les catégories d                                                         | u club ciblées par le progra  | nme éducatif ?              |                                         |                            | Manquante |
| PE305             | Le PEF est-il inscrit à l'ordre                                                       | du jour des diverses réunic   | ns du club (réunions tecl   | nniques, comité directeur, assemblée gé | nérale, réunion parents) ? | Manquante |
| PE501             | PE501 Mise en valeur des actions éducatives sur les supports de communication du club |                               |                             |                                         |                            | Manquante |
| PE502             | Le club a-t-il constitué un ou                                                        | plusieurs dossiers de dema    | inde de valorisation de s   | es actions ?                            |                            | Manquante |
| PE503             | Nombre de fiches actions tra                                                          | nsmises au district ou à la l | igue                        |                                         |                            | Manquante |
| PE504             | Le club active-t-il les médias                                                        | locaux pour la promotion o    | le ses actions (dossiers d  | e presse, communiqués, etc) ?           |                            | Manquante |

<u>Au sein de chaque label</u>, une nouvelle fonctionnalité <u>d'import de plusieurs pièces jointes par critère</u> est disponible:

- Dans la page d'accueil du label sélectionné, au sein de la liste des pièces jointes obligatoires  $\rightarrow$  Ainsi, l'utilisateur peut à présent Immédiatement importer les pièces jointes obligatoires, sans aller dans le détail des familles
- Au sein de chaque famille du label sélectionné, l'utilisateur peut, <u>pour chaque critère de la famille</u>, ajouter une ou plusieurs pièces jointes

#### Pré-requis (étapes préliminaires):

- a) Se connecter à l'autodiagnostic Club via Footclubs
- b) Cliquer sur un label pour lequel vous avez déjà débuté la démarche d'autodiagnostic (vous pouvez sélectionner un label de la saison précédente le cas échéant)

#### Editer l'organigramme:

- 0. Après avoir suivi les pré-requis ci-dessus, cette page apparaît
- 1. Cliquer sur le trombonne
- 2. Une nouvelle fenêtre s'affiche à votre écran, veuillez cliquer sur le bouton « + »

|      | PIÈCE JOINTE - PA803 |                      | 0      |
|------|----------------------|----------------------|--------|
| I PI | ÈCES JOINTES         |                      | ÷      |
|      | Libelle Azure        | Libelle pièce jointe | Aperçu |
|      |                      |                      |        |
|      |                      |                      |        |
|      |                      |                      |        |

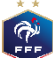

# 2. Nouvelle fonctionnalité: Ajout des pièces jointes [2/3]

## 2.2 Ajout des pièces jointes

PFF

| 🗧 PIÈCE JOINTE - PA803                                                                                                    |   |
|----------------------------------------------------------------------------------------------------|---|
| PIÈCE JOINTE                                                                                                    |   |
| Faites glisser le fichier et deposer le ici.<br>Ou cliquez ici pour ouvrir un navigateur de fichiers.<br>(Fichiers acceptés : .png, .jpg, .jpeg, .pdf - Taille maximale : 5Mb) | 3 |

3. A cette étape, vous disposez de plusieurs options, pour ajouter vos pièces jointes:
Option 1: vous pouvez cliquer dans le cadre bleu, et ensuite vous pouvez sélectionner le(s) fichiers que vous souhaitez importer
Option 2: vous pouvez glisser-déposer vo(s) fichier(s) dans le cadre bleu

# 2. Nouvelle fonctionnalité: Ajout des pièces jointes [3/3]

## 2.3 Confirmation de l'ajout des pièces jointes

| PIÈCE JOINTE - PA803                         | A présent, les <u>pièces jointes ajoutées</u> par vos soins sont affichées à l'écran<br>ر                                                                                                    |
|----------------------------------------------|----------------------------------------------------------------------------------------------------|
| PIÈCE JOINTE                                 |                                                                                                    |
| Supprimer le fichier<br>Supprimer le fichier | <ul> <li>Ensuite, vous pouvez:</li> <li>1. Ajouter de nouvelles pièces jointes, en réitérant les opérations de la diapositive précédente</li> <li>2. Remplacer une pièce jointe ajoutée, en cliquant sur « Supprimer le fichie puis en ajoutant la nouvelle pièce jointe souhaitée</li> <li>3. Confirmer l'ajout des pièces jointes, en cliquant sur la flèche (cf n°4)</li> <li>→ A cet instant, le trombone pour le critère sélectionné deviendra vert</li> </ul>                                                                                                    |
|                                              | ← AUTODIAGNOSTIC CLUB LABID. HIBHRS HEPP CA - SIGNUMENT         Quarters RF2X           ✓ Visite de guidage         tvf         25/04/2022         01:00         00:00         (*)         1                                                                                                    |
|                                              | Visite de guidage         trý         25/04/2022         0.100         f5         i           Visite de guidage         14/04/2022         11:00         01:00         f5         i           Visite de guidage         14/04/2022         11:00         01:00         f5         i           Visite de guidage         14/04/2022         11:00         01:00         f5         i           Beninna nex Comtral fuerteur du club         Versalles         13/04/2022         11:00         01:00         f5         i           Visite de guidage         13/04/2022         11:00         01:00         f5         i         i                                                                                                    |
|                                              | Observation de séance         10/04/2022         10/01         10/04/2022         10/01         10/04/2022         10/04         10/04/2022         10/04         10/04/2022         10/04         10/04/2022         10/04         10/04/2022         10/04         10/04/2022         10/04         10/04/2022         10/04         10/04/2022         10/04/2022         10/04         10/04/2022         10/04         10/04/2022         10/04         10/04/2022         10/04         10/04/2022         10/04         10/04         10/04         10/04         10/04         10/04         10/04         10/04         10/04         10/04         10/04         10/04         10/04         10/04         10/04         10/04         10/04         10/04         10/04         10/04         10/04         10/04         10/04         10/04         10/04         10/04         10/04         10/04         10/04         10/04         10/04         10/04         10/04         10/04         10/04         10/04         10/04         10/04         10/04         10/04         10/04         10/04         10/04         10/04         10/04         10/04         10/04         10/04         10/04         10/04         10/04         10/04         10/04         10/04         10/04 |
|                                              | LISTE DES PJ DEMANDÉES DANS LE CADRE DE LA VISITE D'ACCOMPAGNEMENT                                                                                                    |
|                                              | Initian         Nem           PA803         Combine de journées portes ouvertes par saison le club organise-t-il ?         Transmise           PA805         De quetis outils de communication le club dispose-t-il ?         Manquante           PA803         Combien d'actions d'intégration de parents (hors animations petitives) le club organise-t-il ?         Manquante           PA903         Combien d'actions d'intégration des parents (hors animations petitives) le club organise-t-il ?         Manquante           PA904         Combien d'actions strives (hors animations periture) et club organise-t-il ?         Manquante                                                                                                    |
|                                              | PA005     Quelles initiatives en freiveur des journes le club organisat-i-li ?     Manquante       P5030     La club a -1-di diffini une planification numelle de formation pour ses catégories jeunes ?     Manquante       P5030     Combiene de réunions techniques plénières ?     Manquante       P5010     Le club a -1-di éliboré un calendriter prévisionnel discutors sur la saison ?     Manquante       P5030     Quelles institues techniques plénières ?     Manquante       P6030     Quelles control disclose sur la saison ?     Manquante       0 cuelles sorties catégories du clubles par le programme éducati?     Manquante                                                                                                    |
|                                              | PE305       Le PEF est-il inocrit à l'ordre du jour des diverses réunions du club (réunions techniques, comité directeur, assemblée générale, réunion parents) ?       Manquante         PE501       Mise en valeur des actions éducatives sur les supports de communication du club       Manquante         PE502       Le club a-t-il constituie uno uplusieurs dossiers de demande de valorisation de ses actions ?       Manquante         PE502       Le club a-t-il constituie uno uplusieurs dossiers de demande de valorisation de ses actions ?       Manquante                                                                                                    |

PE504

Le club active-t-il les médias locaux pour la promotion de ses actions (dossiers de presse, communiqués, etc ...)?

Manquante

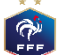

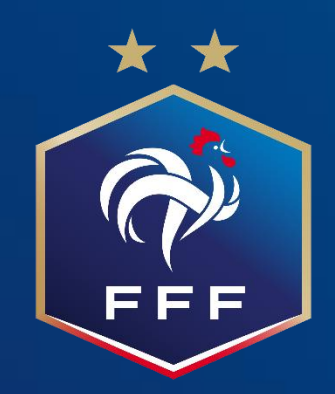